## 彰化六信台灣 Pay 繳費稅交易操作流程

1. 開啟『台灣 Pay 』,點選左 上角選項圖示

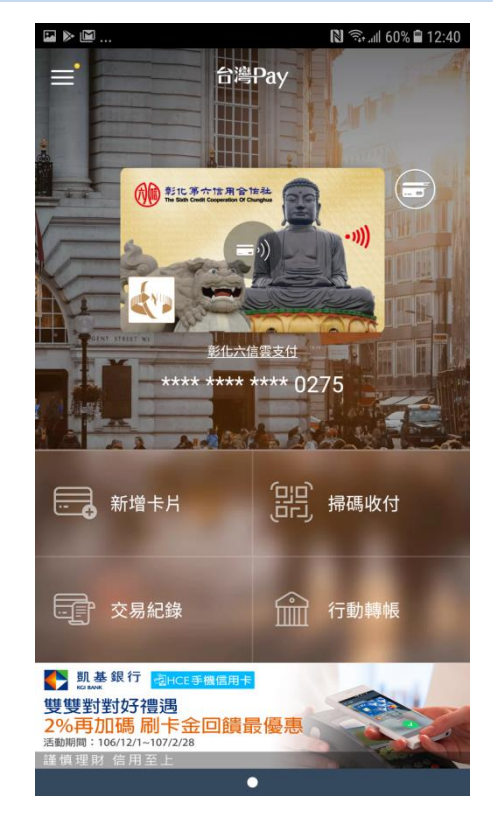

 上拉選項,加值服務中提供各項 其他服務

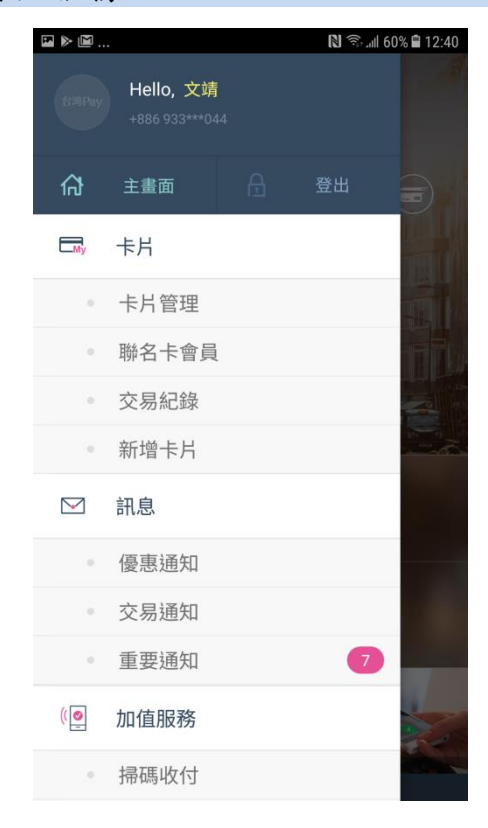

| 3. | 點 | 選行  | 動繳 | 費 ? | , | 了連 | 結 | 全國 | 艾 | 繳 |
|----|---|-----|----|-----|---|----|---|----|---|---|
| 費  | 網 | APP | 執行 | 繳   | 費 |    |   |    |   |   |

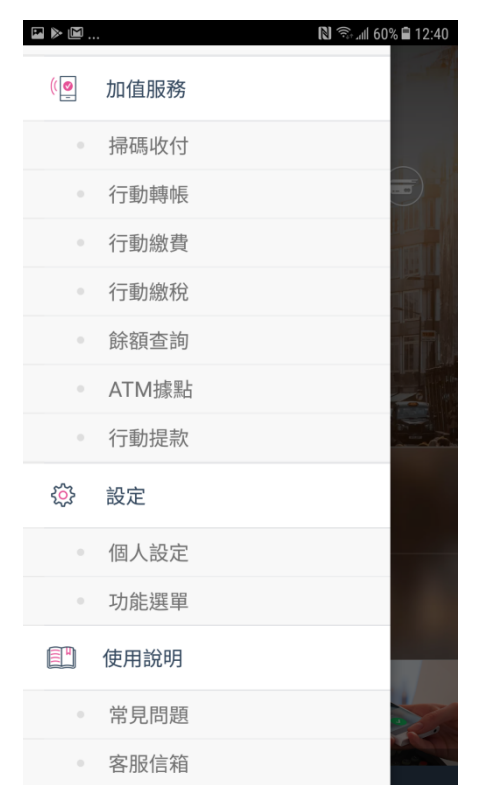

## 4. 若是點選行動繳稅,目前是提 供掃描繳稅單 QR CODE處理

| ■ ▶ ■         | 🕅 🗊 📶 60% 🛢 12:41 |  |  |  |
|---------------|-------------------|--|--|--|
| ➡ 税款選擇        |                   |  |  |  |
| 綜合所得稅結算申報自繳稅請 | \$\$              |  |  |  |
| 牌照稅(上期)       |                   |  |  |  |
| 牌照稅(下期)       |                   |  |  |  |
| 房屋稅           |                   |  |  |  |
| 地價稅           |                   |  |  |  |

【請注意】 1.目前僅提供金融卡雲支付繳稅功能。 2.除每年5月份綜合所得稅結算申報自繳稅款案件,得於 法定(或依法展延)申報載止日前取消授權外,其餘案件一 經授權成功,不得取消或更正。